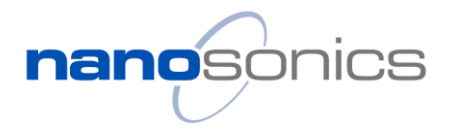

| Title: TSB0039 Apply and install the Certificate for S&M Software | Version: 1.0 | Date Published: 25/05/2022 |
|-------------------------------------------------------------------|--------------|----------------------------|
| Reference (e.g. NCR, CN, Complaint No): N/A                       |              | Author: Di Zhang           |

**Subject** 

## Apply and install the Certificate for S&M Software

| Coverage (e.g. field service, service centres) | Global Service Centre and field service |
|------------------------------------------------|-----------------------------------------|
| Applicable Models                              | N05000                                  |
| Applicable Serial numbers                      | N/A                                     |
| Does this Bulletin Supersede previous          | □ Yes                                   |
| bulletin/s                                     | 🖾 No                                    |

### Introduction to trophon2 S&M Certificate

A security certificate is required to allow a secure connection between the trophon2 device and the service computer where the S&M software is installed. The S&M software cannot function without a valid certificate. The certificate installation process is independent from the S&M software installation. This TSB describes how to apply and install the certificate on the service computer. Note the certificate cannot be moved to other computers once installed. If your service computer is replaced or the certificate is wiped due to system update, please follow the same process to apply for a new one and add the reasons in the application comments.

### Required Parts, firmware or toolkits

• Service laptop with Internet connectivity

### Guidelines for certificate installation

### 1. Certificate application

Follow the link below to start a new application:

#### https://pki.symauth.com/certificate-service?ac=958664&pf=2.16.840.1.113733.1.16.1.2.3.1.1.1213285801

In the "Common name" field, enter your first and last name. Please enter the Company name and email in the relevant fields. Please ensure the email is correct. This email will be used to send you the installation link. Once all fields are filled, press "Continue" to submit the application.

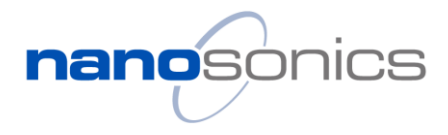

| Title: TSB0039 Apply and install the Certificate for S&M Software | Version: 1.0 | Date Published: 25/05/2022 |
|-------------------------------------------------------------------|--------------|----------------------------|
| Reference (e.g. NCR, CN, Complaint No): N/A                       |              | Author: Di Zhang           |

| digicerť                                                              |                                                                                                    | English 🗸 |
|-----------------------------------------------------------------------|----------------------------------------------------------------------------------------------------|-----------|
| Enroll: Enrollment informat                                           | ion Navt stanc                                                                                                    |           |
|                                                                       | NEAT STEPS                                                                                                    |           |
| Verify your informa                                                   | tion                                                                                                    |           |
| Verify that the information asso                                      | ciated with your certificate is correct, and complete any required fields.                                         |           |
| Department                                                            | Business Partners                                                                                                  |           |
| * Common name                                                         |                                                                                                    | ]         |
| * Company                                                             |                                                                                                    | )         |
| * Email                                                               |                                                                                                    | ]         |
|                                                                       |                                                                                                    | ]         |
|                                                                       | Note: Email address is case-sensitive. It must exactly match the email address<br>configured in your email client. |           |
| Comments                                                              |                                                                                                    | ?         |
|                                                                       |                                                                                                    |           |
| If you have any questions, conta                                      | act Nanosonics Global Support Team                                                                                 |           |
| GlobalSupport@nanosonics.com                                          | m                                                                                                    |           |
|                                                                       |                                                                                                    |           |
| * Required information                                                |                                                                                                    | Continue  |
|                                                                       |                                                                                                    |           |
| Legal Notices   Privacy<br>© 2022 DigiCert, Inc. All rights reserved. |                                                                                                    |           |

Record and save the enrolment code, as it may be required when installing the certificate.

| Enroll: Enrollment information                                          | Next steps                                                                                       |
|-------------------------------------------------------------------------|--------------------------------------------------------------------------------------------------|
| Your request was                                                        | successfully submitted.                                                                          |
| Next steps                                                              |                                                                                                  |
| Your request will be reviewed by<br>receive an email with a link to pio | your PKI administrator. Once your request has been approved, you will<br>ck up your certificate. |
| When you pick up your certificate below.                                | e you will be prompted to enter a enrollment code. Use the code displayed                        |
| Important! Make sure you save                                           | this code because you will not be able to get your certificate without it.                       |
|                                                                         | Certificate enrollment code:                                                                     |
|                                                                         | 122563078                                                                                        |
| For assistance, contact Nanosor                                         | nics Global Support Team.                                                                        |
| GlobalSupport@nanosonics.con                                            | n                                                                                                |
|                                                                         |                                                                                                  |

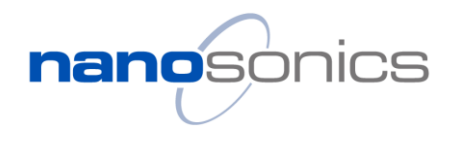

| Title: TSB0039 Apply and install the Certificate for S&M Software | Version: 1.0 | Date Published: 25/05/2022 |
|-------------------------------------------------------------------|--------------|----------------------------|
| Reference (e.g. NCR, CN, Complaint No): N/A                       |              | Author: Di Zhang           |

### 2. Certificate approval

Your application will be reviewed and approved by Nanosonics Global Support team. Once approved, you will receive a system email with an installation link. Ensure the email domain "@digicert.com" is not blocked from your organisation's IT security rules. Please allow up to 3 business day for approval. Note the installation link provided in the email will expire after 30 days.

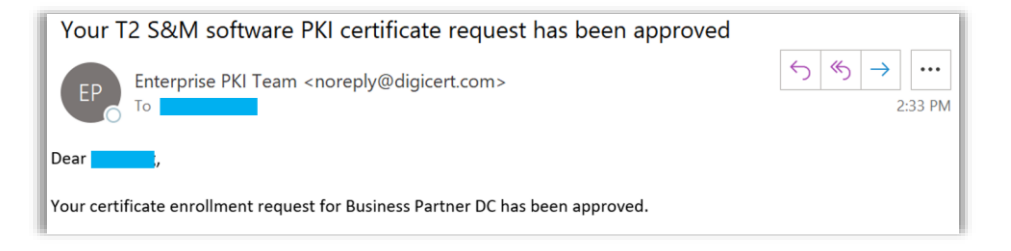

### 3. Installing the DigiCert Desktop Client

Before installing the certificate, follow the link below in your service computer to install the DigiCert Desktop Client. The DigiCert Desktop Client maximises the compatibility throughout most popular browsers in the certificate installation process.

https://pki-ddc.symauth.com/desktopclient

In the browser, select the language you prefer.

| 🗎 pki-ddc | .symauth.com/desktopclient |          | <ul> <li></li></ul> |
|-----------|----------------------------|----------|---------------------|
|           |                            | digicert | Spanish English X   |
|           |                            |          | Google Translate    |
|           | •                          |          | •                   |
|           | Install Desktop App        |          | Final verification  |
|           |                            | LOADING  |                     |

#### Page 3 of 13

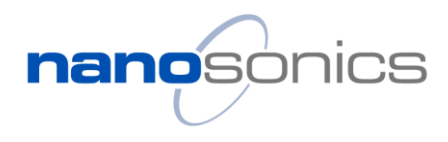

English Q

| Title: TSB0039 Apply and install the Certificate for S&M Software | Version: 1.0 | Date Published: 25/05/2022 |
|-------------------------------------------------------------------|--------------|----------------------------|
| Reference (e.g. NCR, CN, Complaint No): N/A                       |              | Author: Di Zhang           |

Follow the instructions listed on the website to complete the installation. You will download the installer and run it to install the desktop client.

digicert

| stall Desktop App                                                                    |                                                                                        |  |
|--------------------------------------------------------------------------------------|----------------------------------------------------------------------------------------|--|
|                                                                                      | Install DigiCert Desktop Client<br>Press the button and follow the instructions below. |  |
|                                                                                      | Download DigiCert Desktop Client <b>O</b>                                              |  |
|                                                                                      |                                                                                        |  |
|                                                                                      | YOU WILL SEE                                                                           |  |
|                                                                                      |                                                                                        |  |
| <ol> <li>Open the "DigiCert-Desktop-<br/>Installer.exe" app at the bottom</li> </ol> | Open                                                                                   |  |
| of your browser.                                                                     | Always open files of this type                                                         |  |
|                                                                                      | Show in folder                                                                         |  |
| -                                                                                    | Cancel                                                                                 |  |
|                                                                                      | Ø DigiCert-Desktop-Iexe                                                                |  |
|                                                                                      |                                                                                        |  |
| 2 Run installer:                                                                     |                                                                                        |  |
| -                                                                                    | × .                                                                                    |  |

When completed, press "Finish" to close the installation window.

The web will show the installation is completed.

| IP                 | digicert                                                                               | English Q          |
|--------------------|----------------------------------------------------------------------------------------|--------------------|
| Istail Desktop App | Enable Browser                                                                         | Final verification |
|                    | Installation results                                                                   |                    |
|                    | DigiCert Desktop Client's components have been successfully installed on your computer |                    |
|                    | No certificates have been detected on your computer.      SEARCH AGAIN                 | 6                  |

#### Page 4 of 13

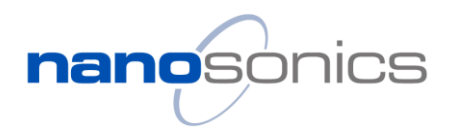

| Title: TSB0039 Apply and install the Certificate for S&M Software | Version: 1.0 | Date Published: 25/05/2022 |
|-------------------------------------------------------------------|--------------|----------------------------|
| Reference (e.g. NCR, CN, Complaint No): N/A                       |              | Author: Di Zhang           |

Once installed, find the DigiCert Icon in the task bar. Right click on the icon and select "Enable browser".

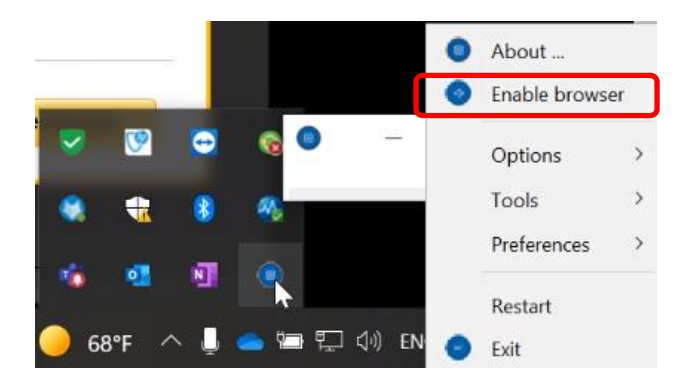

In the pop-up window, enable the browsers by selecting the Enable button.

| Enable DigiCert Desktop Clie                                                         | nt                |         |
|--------------------------------------------------------------------------------------|-------------------|---------|
| You must integrate DigiCert Desktop Client into your brows                           | ers in order to o | perate. |
| Chrome, Microsoft Edge, Opera, Brave, Internet Explorer                              |                   | Enable  |
| Browser/s not enabled Private Organization Integration Certificate not available     |                   |         |
| Mozilla Firefox                                                                      |                   | Enable  |
| Browser/s not enabled [7] Private Organization Integration Certificate not available |                   |         |
| Private Organization Integration Certificate not available                           |                   |         |
|                                                                                      |                   | Chara   |

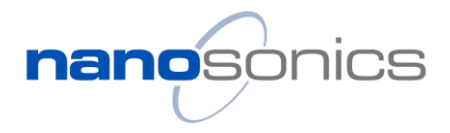

| Title: TSB0039 Apply and install the Certificate for S&M Software | Version: 1.0 | Date Published: 25/05/2022 |
|-------------------------------------------------------------------|--------------|----------------------------|
| Reference (e.g. NCR, CN, Complaint No): N/A                       |              | Author: Di Zhang           |

In the next pop-up window, select 'Yes' to continue.

Security Warning

X

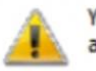

You are about to install a certificate from a certification authority (CA) claiming to represent:

DigiCert Desktop Client Connector -

Windows cannot validate that the certificate is actually from "DigiCert Desktop Client Connector - M.Schillert". You should confirm its origin by contacting "DigiCert Desktop Client Connector - M.Schillert". The following number will assist you in this process:

Thumbprint (sha1): 92082D93 23390889 C39DB784 A065E631 32AAE635

Warning: If you install this root certificate, Windows will automatically trust any certificate issued by this CA. Installing a certificate with an unconfirmed thumbprint is a security risk. If you click "Yes" you acknowledge this risk.

Do you want to install this certificate?

|  | Yes | No |
|--|-----|----|
|--|-----|----|

Once enabled, close the window. Note the button will have changed to "Disable".

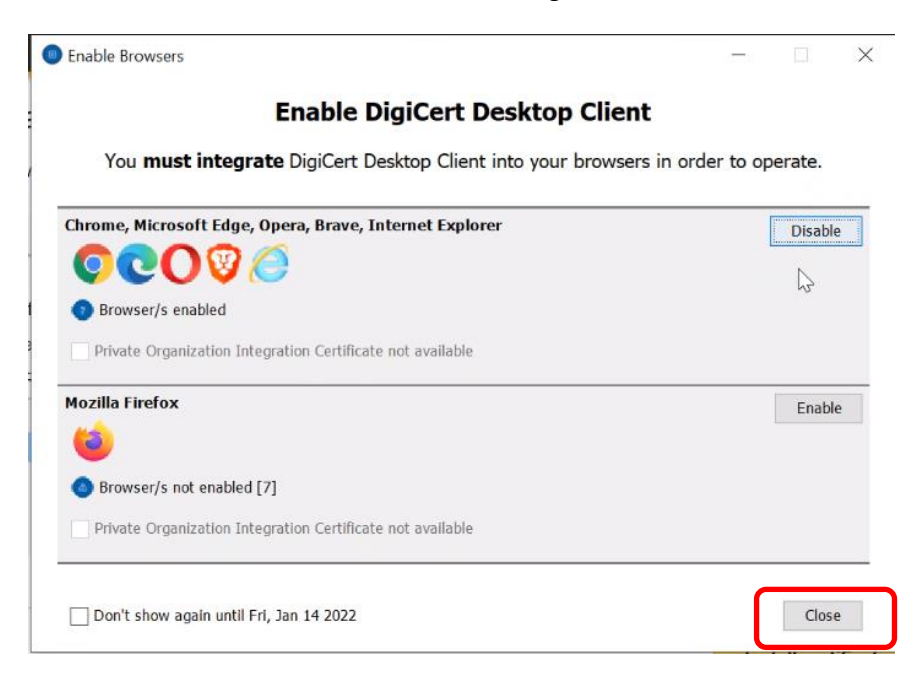

Page **6** of **13** 

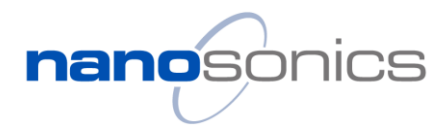

| Title: TSB0039 Apply and install the Certificate for S&M Software | Version: 1.0 | Date Published: 25/05/2022 |
|-------------------------------------------------------------------|--------------|----------------------------|
| Reference (e.g. NCR, CN, Complaint No): N/A                       |              | Author: Di Zhang           |

Restart your browser to enable the change.

| Ø DigiCert™ PKI Certificate Service ×   Ø                  | DigiCert™ PKJ Certificate Service × Ø DigiCert Desktop Client × +                                                                                                    | - 0 ×                    |
|------------------------------------------------------------|----------------------------------------------------------------------------------------------------|--------------------------|
| $\leftarrow$ $\rightarrow$ C $rac{}$ pki-ddc.symauth.com/d | desktopclient                                                                                                    | 🖻 🖈 🗖 😩 :                |
|                                                            | digicerť                                                                                                    | English 🛛                |
| Barre 21                                                   | tes the second second                                                                                                    | -                        |
| ⊘                                                          | Q                                                                                                    | •                        |
| Install Desktop App                                        | Enable Browser                                                                                                    | Final verification       |
|                                                            | Successful Enablement                                                                                                    |                          |
|                                                            | Close all your Chrome windows in order the changes to take effect                                                                                                    |                          |
|                                                            | If you have already restarted your browser and it does not progress to<br>the next step, switch to Extension mode by clicking the bottom right<br>button and follow the instructions |                          |
|                                                            | Switch to in                                                                                                    | tegration with Extension |

### 4. Install the certificate

In your service computer, follow the installation link provided in the approval email and press the install certificate button to continue.

| digicert <sup>®</sup> Enroll: Enter enrollment code                                      | Install certificate Next steps                                                                                                    |                        |
|------------------------------------------------------------------------------------------|----------------------------------------------------------------------------------------------------|------------------------|
| Install your certifica<br>Review these installation steps,<br>Click Install Certificate. | and then click Install certificate button to begin the p<br>f the DigiCert Desktop Client is not installed, you will<br>instal work cits to download and install                                                                                                    | process.               |
| excel Destrop Age                                                                        | Control Control Contro | ©<br>Trad verification |
| 100                                                                                      | Installation results           Image: DigiCert Desktop Client's components have been successfully installed on your computer                                                                                                    |                        |
|                                                                                          | Certificates have been detected on your computer. Do                                                                                                    |                        |
| Legal Notices   Privacy                                                                  |                                                                                                    | Install certificate    |

Page  ${\bf 7}$  of  ${\bf 13}$ 

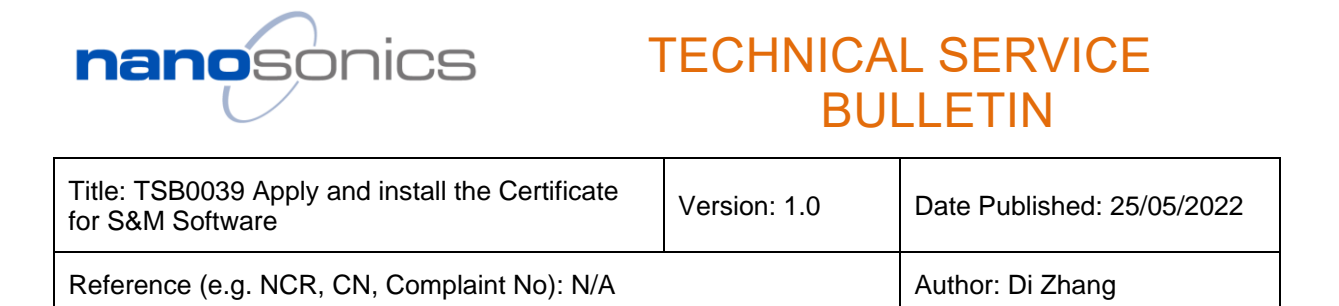

If the DigiCert Desktop Client has been installed, the process will complete automatically as below.

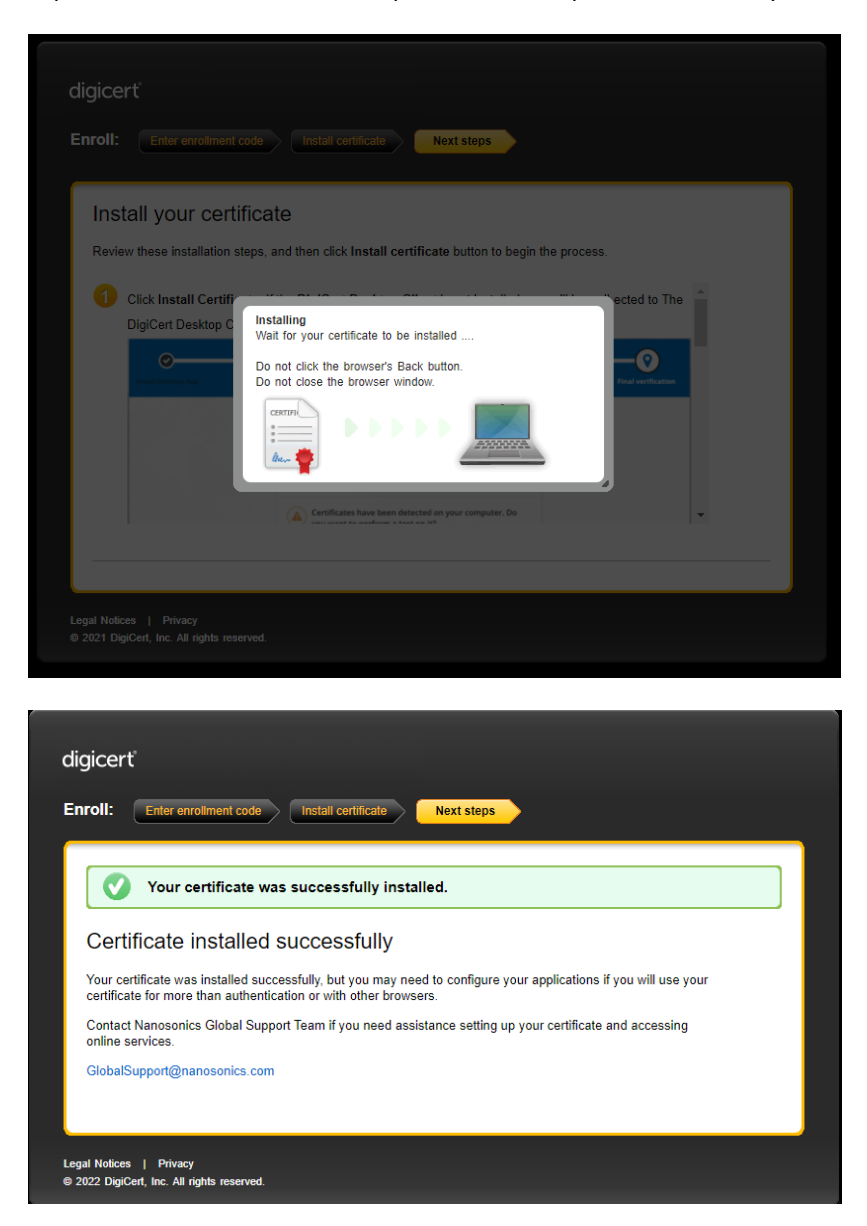

#### 5. Verify the installation

To verify the certificate installation, launch the S&M software. The software shall launch without displaying error message and all function tabs will be displayed. Ensure the S&M software version is v1.4.10.4 or newer. Please refer to SWI0303 S&M Software Guide for details of installing and using the software. The S&M software and SWI0303 are available to download in the Nanosonics Service Portal. Note, certificate installation is NOT a reacquisition of the portal access or the S&M software installation. For details about the portal, please refer to TSB0033 Access to the Service Portal to download software and upload device logs.

Page **8** of **13** 

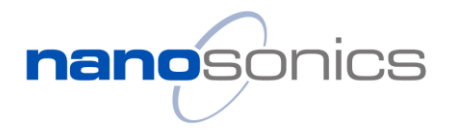

| Title: TSB0039 Apply and install the Certificate for S&M Software | Version: 1.0 | Date Published: 25/05/2022 |
|-------------------------------------------------------------------|--------------|----------------------------|
| Reference (e.g. NCR, CN, Complaint No): N/A                       |              | Author: Di Zhang           |

<del>न्न</del> Service & Manufacturing Software

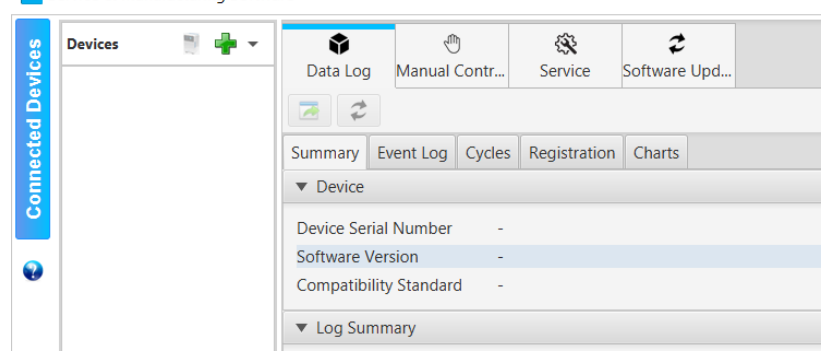

Click the '?' button to display certificate details as shown below

| Devices 📑 👘 🕶                               | Data Log          | Manual Controls   | Service Service | <b>2</b><br>Software Update |                          |                                                           |              |             |         |
|---------------------------------------------|-------------------|-------------------|-----------------|-----------------------------|--------------------------|-----------------------------------------------------------|--------------|-------------|---------|
| IP: 192.168.1.119<br>MAC: f8:dc:7a:16:24:3a | 22                |                   |                 |                             |                          |                                                           |              |             |         |
|                                             | Summary Event     | Log Cycles Regist | ation Chart     | ts                          |                          |                                                           |              |             |         |
|                                             | ▼ Device          |                   |                 |                             |                          |                                                           |              |             |         |
|                                             | Device Serial Nu  | mber 142          | 291-034         |                             |                          |                                                           |              |             |         |
|                                             | Software Version  | n 1.4.            | 10.4            |                             |                          |                                                           |              | 100         |         |
|                                             | Compatibility Sta | andard 1.0        |                 | About                       |                          |                                                           |              |             | /       |
|                                             | ▼ Log Summary     |                   |                 | 0                           |                          |                                                           |              |             |         |
|                                             | Cycle Count       | 4                 |                 | nanoso                      | <b>NICS</b> Service 8    | & Manufacturing Client Version: 1.4.10.                   | 4            |             |         |
|                                             | Cartridge Count   | 1                 |                 | Infection P                 | evention. For Life.      |                                                           |              |             |         |
|                                             | Cycles/Day        | 0.1               |                 | 14 Mars Road, Lane          | Cove NSW 2066, Aust      | tralia Client Certificate Details                         |              |             |         |
|                                             | Cycles/Cartridge  | 4.0               | )               | Tel: +61 2 806              | 1600                     | O=Nanosonics OLI=Rusiness Partners CN                     | -1           |             |         |
|                                             | Total Entries     | 279               |                 | Fein (1 2 000               | 0740                     | Chart Date: 2022 02 25                                    | - 1          |             |         |
|                                             | Days in field     | 9 (               | Mar 16 202      | Fax: +012941                | 5 3743                   | Start Date: 2022-03-25                                    |              |             |         |
|                                             | Cartridge Expiry  | Count 0           |                 | Email: info@nand            | isonics.com.au           | Expiry Date: 2025-03-25                                   |              |             | /       |
|                                             | Priming Count     | 15                |                 |                             |                          |                                                           |              |             |         |
|                                             | Purge Count       | 0                 |                 | SCROLL DOWN AN              | D READ THROUGH THE       | FOLLOWING TERMS CAREFULLY! Your use of this Soft          | ware is subj | ect to your |         |
|                                             | Error Count       | 0                 |                 | acceptance of the t         | erms set out below. By c | downloading, installing or using the Software, you accept | and agree to | be bound    | by this |

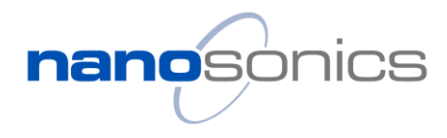

| Title: TSB0039 Apply and install the Certificate for S&M Software | Version: 1.0 | Date Published: 25/05/2022 |
|-------------------------------------------------------------------|--------------|----------------------------|
| Reference (e.g. NCR, CN, Complaint No): N/A                       |              | Author: Di Zhang           |

### Appendix

### A1. Uninstall the DigiCert Desktop Client

If you have an older version desktop client installed, please exit the client, and uninstall the old version before installing the latest version.

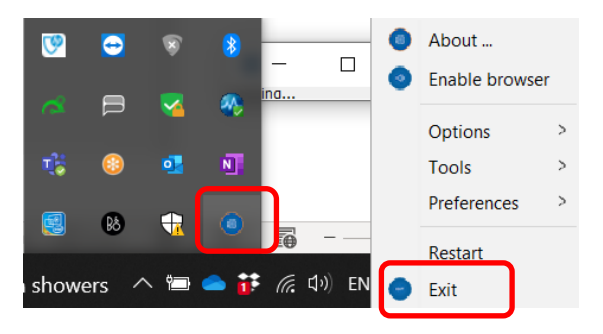

Go to the Windows Apps & features to uninstall it.

| Apps & features                                                              |                               |
|------------------------------------------------------------------------------|-------------------------------|
| Apps & features                                                              |                               |
| Optional features                                                            |                               |
| App execution aliases                                                        |                               |
| Search, sort, and filter by drive. If y move an app, select it from the list | ou would like to uninstall or |
| Digicert                                                                     | Q                             |
| Sort by: Name $\checkmark$ Filter by: Al                                     | I drives $\smallsetminus$     |
| 2 apps found                                                                 |                               |
| DigiCert Desktop Client                                                      | 207 MB                        |
| 3.3.0                                                                        | 1/12/2021                     |
|                                                                              | Modify Uninstall              |

It may prompt to close "all requested applications", ensure the browser and the Client are closed and press "OK" to continue uninstall.

|   | Dell Peripheral Manager                                    | 121 MB   | DigiCert Desktop Client                                                                                     | ×                      |
|---|------------------------------------------------------------|----------|----------------------------------------------------------------------------------------------------|------------------------|
| ۲ | DigiCert Desktop Client                                    |          | The setup was upable to automatically close all rec                                                         | uested                 |
|   | Digit Please wait while Windows configures DigiCert Deskto | p Client | applications. Please ensure that the applications h<br>in use are closed before continuing with the install | olding files<br>ation. |
|   | 3.3.0 Gathering required information                       |          | OK Cancel                                                                                                   |                        |
|   |                                                            | Car      | Cancel                                                                                                    |                        |

#### Page **10** of **13**

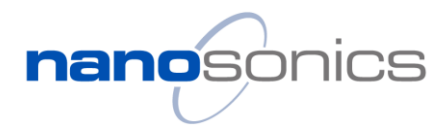

| Title: TSB0039 Apply and install the Certificate for S&M Software | Version: 1.0 | Date Published: 25/05/2022 |
|-------------------------------------------------------------------|--------------|----------------------------|
| Reference (e.g. NCR, CN, Complaint No): N/A                       |              | Author: Di Zhang           |

### A2. Attempting the certificate installation without DigiCert Desktop Client installed

If you follow the certificate installation link without having the DigiCert Desktop Client installed, the below message will be displayed.

Click the "Download DigiCert Desktop Client" button which will direct you to the download page. Once the desktop client is installed, you can "retry certificate install".

| ick on the "Downlo<br>te from where you o | ad DigiCert Desktop Client" button to redir<br>can download the latest client.<br>Download DigiCert Desktop Client | ect you to a web     |
|-------------------------------------------|----------------------------------------------------------------------------------------------------|----------------------|
| Click Download Digi                       | Cert Desktop Client button. When the client is finished o                                                          | downloading, run the |
| Install Desktop App                       | e<br>Enable Browser                                                                                                | Final verification   |
|                                           | Install DigiCert Desktop Client<br>Press the button and follow the instructions below.                             |                      |
|                                           | Download DigiCert Desktop Client <b>O</b>                                                                          |                      |
| nce you are done with Dig                 | gicert Desktop Client installation, you can Retry Certificat                                                       | e Install            |

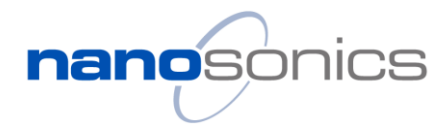

| Title: TSB0039 Apply and install the Certificate for S&M Software | Version: 1.0 | Date Published: 25/05/2022 |
|-------------------------------------------------------------------|--------------|----------------------------|
| Reference (e.g. NCR, CN, Complaint No): N/A                       |              | Author: Di Zhang           |

### A3. Certificate renewal

The certificate is issued with a finite expiry period which can be found as described in last section. You will receive expiry reminders 30 days prior expiry. To renew, simply apply a new one as the instructions above. After the new certificate is installed, the S&M may still pick up the old one and prompt for expiry. In this case no action is required, the S&M software will automatically pick up the new one when the old one expires.

### A4. Certificate transfer

Once the certificate is installed to a computer, it cannot be transferred or copied to any other computer. If your service computer is replaced or wiped due to repair or upgrade, you will need to install a new certificate on your new computer. Please state the situation in the comment section when apply for your new computer.

### A5. Certificate removal

In a rare case that the certificate is corrupted due to installation failure or Windows system maintenance, it is suggested to remove the affected certificate prior applying and installing a new one as above instructions.

On your computer's search bar, search for "Manage User Certificates" (without quotation marks). Press "enter" to open the certificate manager.

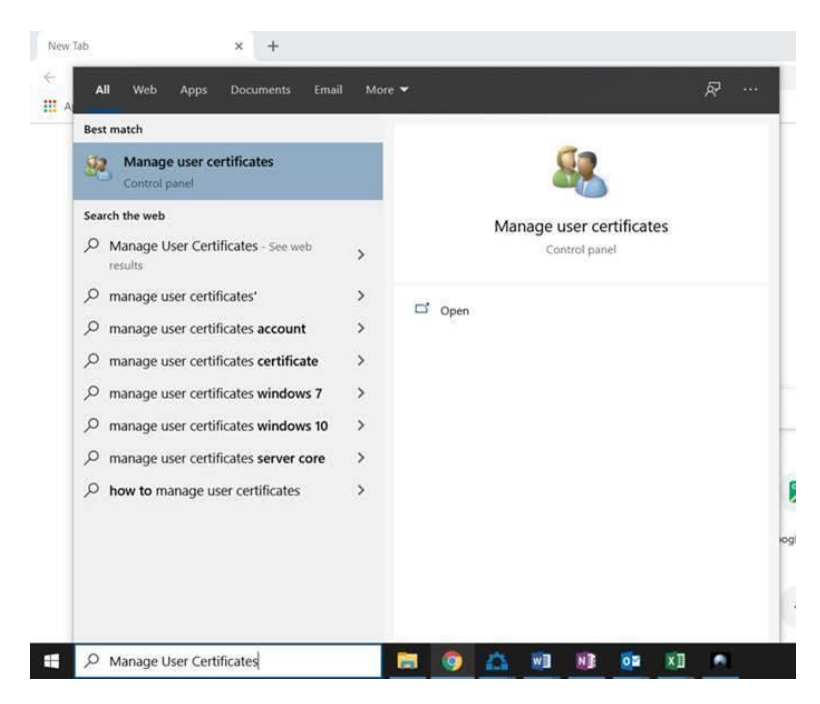

In the certificate manger, looking at the left side of the screen, go to Personal -> Certificates. The right side of the screen should be displaying a list of certificates installed on your computer.

#### Page **12** of **13**

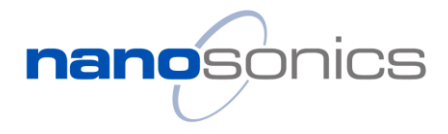

| Title: TSB0039 Apply and for S&M Software                                                                                                    | d install the C                                                                                                    | Certificate                                                                                                    | Version:                                               | 1.0                                                                                     | Date Publish                                                                                                    | ed: 25/05/2022                                                                                                    |
|----------------------------------------------------------------------------------------------------|----------------------------------------------------------------------------------------------------|----------------------------------------------------------------------------------------------------|--------------------------------------------------------|-----------------------------------------------------------------------------------------|----------------------------------------------------------------------------------------------------|----------------------------------------------------------------------------------------------------|
| Reference (e.g. NCR, CN                                                                                                    | N, Complaint                                                                                                    | No): N/A                                                                                                    |                                                        |                                                                                         | Author: Di Zh                                                                                                    | ang                                                                                                    |
| <ul> <li>Certificates - Current Us</li> <li>File Action View Help</li> <li>Personal</li> <li>Certificates</li> <li>Trusted Root Certification Aut</li> <li>Enterprise Trust</li> <li>Intermediate Certification Aut</li> <li>Active Directory User Object</li> <li>Trusted Publishers</li> </ul> | er/Personal/Certificate<br>Issued To<br>22b6f8810-062f<br>B1C43CD0-1624<br>Stephen Yau<br>Stephen Yau<br>Training 1 | Issued By<br>MS-Organization-Ac<br>m3.maas360.com issu<br>NanoServer<br>Nanosonics Issuing C<br>Symantec Private Clar<br>Nanosonics Issuing C | cess<br>sing certificate<br>CA<br>ss 3 Admin Int<br>CA | Expiration Date<br>20/11/29<br>01/10/21<br>13/09/29<br>22/01/21<br>11/10/20<br>20/06/19 | Intended Purposes<br>Client Authentication<br>Client Authenticatio.<br><all><br/>Client Authentication<br/>Client Authentication<br/>Client Authentication</all> | Friendly Name<br><none><br/><none><br/>NanoClient<br/><none><br/>Admin Certificate<br/><none></none></none></none></none> |

Find the certificate Issued by "Nanosonics Issuing CA" with your name as "Issued to". Right click on it and select "Delete"

| ile Action View Help                                                                      |                                                               |                                                                                         |                                                     |                                                                                   |                                                                 |            |                 |
|-------------------------------------------------------------------------------------------|---------------------------------------------------------------|-----------------------------------------------------------------------------------------|-----------------------------------------------------|-----------------------------------------------------------------------------------|-----------------------------------------------------------------|------------|-----------------|
| • • 2 🔟 🖌 🛍 🗙 🖾                                                                           |                                                               |                                                                                         |                                                     |                                                                                   |                                                                 |            |                 |
| Certificates - Current User<br>Personal<br>Certificates<br>Trusted Root Certification Aut | Issued To<br>266f8810-062f<br>281C43CD0-1624_<br>20NanoClient | Issued By<br>MS-Organization-Access<br>m3.maas360.com issuing certificate<br>NanoServer | Expiration Date<br>20/11/29<br>01/10/21<br>13/09/29 | Intended Purposes<br>Client Authentication<br>Client Authenticatio<br><all></all> | Friendly Name<br><none><br/><none><br/>NanoClient</none></none> | Status     | Certificate Tem |
| Enterprise Trust                                                                          | Stephen Yau                                                   | Nanosonics Issuing CA                                                                   | 22/01/21                                            | <b>Client Authentication</b>                                                      | <none></none>                                                   | Open       |                 |
| Active Directory Liker Object                                                             | Stephen Yau                                                   | Symantec Private Class 3 Admin Int                                                      | 11/10/20                                            | <b>Client Authentication</b>                                                      | Admin Cer                                                       | open       |                 |
| Trusted Publishers                                                                        | 2 Training 1                                                  | Nanosonics Issuing CA                                                                   | 20/06/19                                            | Client Authentication                                                             | <none></none>                                                   | All Tasks  | - P.)           |
| Untrusted Certificates                                                                    |                                                               |                                                                                         |                                                     |                                                                                   |                                                                 | Cut        |                 |
| Third-Party Root Certification                                                            |                                                               |                                                                                         |                                                     |                                                                                   |                                                                 | Сору       |                 |
| Client Authentication Issuers                                                             |                                                               |                                                                                         |                                                     |                                                                                   |                                                                 | Delete     |                 |
| Other People                                                                              |                                                               |                                                                                         |                                                     |                                                                                   |                                                                 | Properties |                 |
| Local NonRemovable Certifica<br>Nitro5Trusted                                             |                                                               |                                                                                         |                                                     |                                                                                   |                                                                 | Help       |                 |
| Certificate Enrollment Reques<br>Smart Card Trusted Roots                                 |                                                               |                                                                                         |                                                     |                                                                                   | -                                                               |            |                 |

### The system will ask for confirmation, click "yes"

| Certificates       Saved fo       Issued fo       Issued by       Expiration Date       Intended Purposes       Friendly Name       Intended Purposes         Personal       Certificates       1226648310-062f       MS-Organization-Access       0/11/29       Client Authentication <none>         Intermediate Certification Aut       Intermediate Certification Aut       NanoClient       NanoClient       NanoClient       NanoClient         Active Directory User Object       Trusted Publishers       Symantec Private Class 3 Admin Int       11/10/20       Client Authentication       <none>         Thursde Certificates       Third-Party Root Certification       Symantec Private Class 3 Admin Int       11/10/20       Client Authentication       <none>         Thursde Publishers       Trusted Publishers       Trusted Publishers       Trusted Publishers       Trusted Publishers       NanoSonics Issuing CA       20/06/19       Client Authentication       None&gt;         Thursde Publishers       Thursde Ocertification       NanoSonics Issuing CA       20/06/19       Client Authentication       None&gt;         Client Authentication Issuers       Other People       Local NonRemovable Certification       None&gt;       None&gt;         Unterstead       Unterstead       WitterStructed       WitterStrustead       None&gt;       None&gt;</none></none></none> | Status. Certificate Ten |
|----------------------------------------------------------------------------------------------------|-------------------------|
| Certificates       MS-Organization-Access       20/11/29       Client Authentication <none>         Trusted Root Certification Aut       B1C43CD0-1624_       m3/maas360.com issuing certificate.       01/10/21       Client Authentication       <none>         Enterprise Trust       Intermediate Certification Aut       NanoServer       13/09/29       <all>       NanoCient         Active Directory User Object       Trusted Publishers       Virusted Certification       Symantec Private Class 3 Admin Int_       11/10/20       Client Authentication       <none>         Untrusted Certification       Trusted People       Client Authentication issuers       Other People       Client Authentication issuers       <none>         Other People       Local NonRemovable Certification       Sures Careformated            Directory User Deficition       Trusted People       Client Authentication issuers            Other People       Local NonRemovable Certification       Sures Careformated            Directory Strated       Sures Careformated              Durbane       Client Authentication issuers               Directory Strated</none></none></all></none></none>                                                                                                    |                         |
| Trusted Root Certification Aut<br>Enterprise Trust       Interprise Trust       NanoScient       NanoServer       13/09/29 <all>       NanoClient         Intermediate Certification Aut<br/>Active Drectory User Object       NanoServer       13/09/29       <all>       NanoClient         Trusted Publishers       Untrusted Certification<br/>Trusted Publishers       Stephen Yau       Symantec Private Class 3 Admin Int_<br/>Training1       11/10/20       Client Authentication       Admin Certificate -<br/>Untrusted Certification<br/>Trusted People<br/>Client Authentication Issuers       Other People<br/>Local NonRemovable Certification       NanoSonics Issuing CA       20/06/19       Client Authentication       <none></none></all></all>                                                                                                    |                         |
| Enterprise Trust     Intermediate Certification Aut     Active Directory User Object     Trusted Publishers     Untrusted Certification     Trusted People     Client Authentication Issuers     Other People     Local NonRemovable Certificat                                                                                                    |                         |
| Intermediate Certification Aut<br>Active Directory User Object<br>Trusted Publishers<br>Untrusted Certificates<br>Trusted Publishers<br>Other People<br>Local NonRemovable Certificat<br>Local NonRemovable Certificat                                                                                                    |                         |
| Active Directory User Object       Training 1       Nanosonics Issuing CA       20/06/19       Client Authentication <none>         Untrusted Certificates       Trusted People       Client Authentication Issuers       Other People       Client Authentication Issuers         Other People       Local NonRemovable Certification       Nanosonics Issuing CA       20/06/19       Client Authentication</none>                                                                                                    |                         |
| Trusted Publishers     Untrusted Certificates       Third-Party Root Certification       Client Authentication Issuers       Other People       Local NonRemovable Certification                                                                                                    |                         |
| Untrusted Certificates Third-Party Root Certification Trusted People Client Authentication Issuers Other People Local NonRemovable Certifica Nitro Efforts                                                                                                    |                         |
| Third-Party Root Certification Trusted People Client Atthentication Issuers Other People Local NonRemovable Certifica NameEnvirond                                                                                                    |                         |
| Trusted People Client Authentication Issuers Other People Local NonRemovable Certifica Nitro Firsted                                                                                                    |                         |
| Client Authentication Issuers Other People Local NonRemovable Certifica Nitro Firsted                                                                                                    |                         |
| Local NonRemovable Certifica                                                                                                    |                         |
| Water Network                                                                                                    |                         |
|                                                                                                    |                         |
| Certificates Certificates                                                                                                    |                         |
| Smart Card Taisted Roats                                                                                                    |                         |
|                                                                                                    |                         |
| rou will not be able to read encrypted data using this                                                                                                    |                         |
| Do you want to delete this certificate?                                                                                                    |                         |
|                                                                                                    |                         |
|                                                                                                    |                         |

Page **13** of **13**